# PROMJENE POREZNIH STOPA U 2017. GODINI - TRGOVINA (s 25% na 13% i s 13% na 25%)

#### Sadržaj

| 1. Otvaranje nove osobine i dvije vrijednosti osobine                | 2  |
|----------------------------------------------------------------------|----|
| 2. Dodjela vrijednosti osobine                                       | 3  |
| 3. Dodjela nove stope PDV-a                                          | 6  |
| 4. Ispisati popis robe koja je imala promjenu                        | 8  |
| 5. Napraviti dokument(e) "Novi ispravak PDV iznosa (promjena stope)" | 10 |
| 6. Provjera u rekapitulaciji prometa                                 | 11 |
| 7. Izmjena cijena                                                    | 11 |

Uputa se odnosi na poduzeća koja imaju artikle podložne promjenama porezne stope:

- > Poduzeća koja imaju samo veleprodajne objekte trebaju napraviti slijedeće:
  - <u>Otvoriti novu osobinu, te jednu ili obje vrijednosti osobine</u> (točka 1)
  - Artiklima čija se stopa mijenja dodijeliti novootvorenu osobinu i pripadajuću vrijednost osobine (točka 2)
  - Artiklima čija se stopa mijenja izmijeniti poreznu stopu (točka 3)

Razlikujemo 2 slučaja u ovisno o tome koristi li se Backoffice i kase:

#### Maloprodaje koje nemaju Backoffice i kase:

Potrebno je napraviti slijedeće:

- <u>Otvoriti novu osobinu, te jednu ili obje vrijednosti osobine</u> (točka 1)
- <u>Artiklima čija se stopa mijenja dodijeliti novootvorenu osobinu i pripadajuću vrijednost osobine</u> (točka 2)
- Artiklima čija se stopa mijenja izmijeniti poreznu stopu (točka 3)
- Ispisati popis robe koja je imala promjenu stope (točka 4)
- Napraviti dokument(e) "Novi ispravak PDV iznosa" (točka 5)
- <u>Provjera u rekapitulaciji prometa</u> (točka 6)

Napomena : Provjeriti jesu li točke 1 i 2 napravljene, ukoliko jesu, prijeći na točku 3.

#### > Maloprodaje koje imaju Backoffice i kase:

Potrebno je napraviti slijedeće:

- <u>Otvoriti novu osobinu, te jednu ili obje vrijednosti osobine</u> (točka 1)
- Artiklima čija se stopa mijenja dodijeliti novootvorenu osobinu i pripadajuću vrijednost osobine (točka 2)
- Kombinacija rada u BO i kasi te u Ritam Formsu:
  - a) Kase: Zaključiti smjenu na SVIM kasama PRIJE 1.1.2017. 00:00 (Zaključenje smjene, slanje i ispis Enter)
  - b) Backoffice: obaviti Prijem s kasa i slanje u centralu (F10) poslije ove akcije ne otvarati kase
  - c) Ritam Forms: Artiklima čija se stopa mijenja izmijeniti poreznu stopu (točka 3)
  - d) Backoffice: Prijem s centrale i priprema za kase (F5)
  - e) Kase: Otvoriti SVE kase te dovući novi cjenik (s novom stopom od 25%) Prijem podataka (F5)

- Ispisati popis robe koja je imala promjenu stope (točka 4)
- <u>Napraviti dokument(e) "Novi ispravak PDV iznosa"</u> (točka 5)
- <u>Provjera u rekapitulaciji prometa</u> (točka 6)

Napomena : Provjeriti jesu li točke 1 i 2 napravljene, ukoliko jesu, prijeći na točku 3.

### **1. Otvaranje nove osobine i dvije vrijednosti osobine**

**Napomena**: Ovaj korak je moguće odraditi i prije unos zadnjeg dokumenta u 2016. godini. U *Katalozi/Artikli/Osobine* otvoriti novu osobinu naziva *"Promjene poreznih stopa u 2017"*:

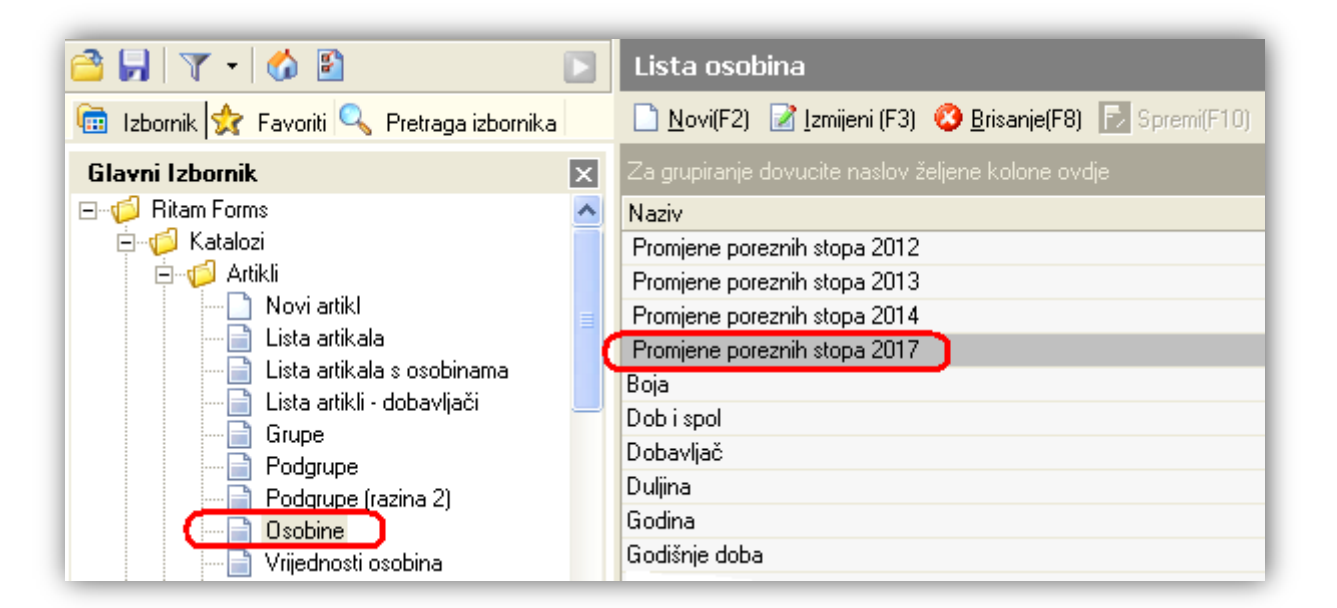

U Katalozi/Artikli/Vrijednost osobine otvoriti do dvije nove vrijednosti osobine:

- "Promjena stope s 13% na 25%" ako na listi artikla imamo artikle kojima se povećava stopa PDV-a na 25%
- "Promjena stope s 25% na 13%" ako na listi artikla imamo artikle kojima se smanjuje stopa PDV-a na 13%

| 💼 Izbornik 👷 Favoriti 🔍 Pretraga izbornika 🛛 🗋 🔤                                                                                                    |                                                                                                    |
|----------------------------------------------------------------------------------------------------|----------------------------------------------------------------------------------------------------|
|                                                                                                    | ri(F2) 📝 Izmijeni (F3) 💭 <u>I</u> raži(F5) 🔇 <u>B</u> risanje(F8) 🔝 Spremi(F10)                                                                    |
| Glavni Izbornik X<br>Bitam Forms<br>Katalozi<br>Katalozi<br>Katalozi<br>Katalozi<br>Katalozi<br>Lista artikala<br>Lista artikala s osobinama<br>Lista artikala s osobinama<br>Cista artikala s osobinama<br>Promjena<br>Promjena<br>Promjena<br>Promjena<br>Promjena<br>Promjena<br>Promjena<br>Promjena<br>Promjena<br>Promjena<br>Promjena | i pretrage: Osobina=" Promjene poreznih stopa 2017";<br>ranje dovucite naslov željene kolone ovdje<br>a stope s 13% na 25%<br>a stope s 25% na 13% |

### 2. Dodjela vrijednosti osobine

Napomena: Ove korake je moguće napraviti i prije unosa zadnjeg dokumenta u 2016. godini.

- Artiklima koji do 31.12.2016. imaju stopu 13%, a od 01.01.2017. će imati stopu od 25% potrebno je kroz katalog artikala za novokreiranu osobinu *"Promjene poreznih stopa u 2017"* dodijeliti novokreiranu vrijednost osobine *"Promjena stope s 13% na 25%"*.
  Koraci izvođenja:
  - a) Filtrirati listu artikla (i aktivne i neaktivne) kojima treba povećati stopu na 25%

Odabir filtra prema dijelu nazivu artikla je najsigurniji, iako se mogu koristiti i drugi filtri. Npr., ukoliko smo artikle od prije imali svrstane u nekoj grupi ili podgrupi, ili po nekom drugom ključu. Postoji mogućnost da nije moguće jednim filtrom obuhvatit sve artikle kojima će trebati povećati stopu na 25%, te će se proces ponavljati dok ne budu obrađeni svi artikli.

| Za primjer:                                              |                 |
|----------------------------------------------------------|-----------------|
| Lista artikala                                           | ×               |
| Unesite parametre prema kojima će se formirati izvještaj |                 |
| Barcode:                                                 |                 |
| Naziv: Bijeli šećer                                      |                 |
| Grupa artikala:                                          | 2               |
| Podgrupa artikala:                                       | â,              |
| Osobine artikala:                                        | <u>a</u>        |
| Napredna pretraga                                        | A Martin Barris |
| Podgrupa 2 artikala:                                     | â,              |
| Bez osobine:                                             | 2               |
| Prikaži samo carinske: 📃                                 |                 |
| Za web:                                                  |                 |
| Tarifni broj:                                            | <u> </u>        |
| Šifra ili strani naziv dob., napomena:                   | ~               |
| Status: Aktivan,Neaktivan                                | <u> </u>        |
| Tip artikla: Trgovačka roba, Komisija, Proizvod          | <i>w</i>        |
| Manje opcija                                             | Odustani        |

b) Odabrati akciju "Skupna izmjena"

| Lista artikala                                                         |                                                 | ×                        |
|------------------------------------------------------------------------|-------------------------------------------------|--------------------------|
| 🗋 Novi (F2) 👹 Izmijeni (F3) 💭 Iraži (F5) 🔌 Načini od (F7) 🥝 Briši (F8) | 🛅 Više akcija 💌                                 |                          |
| Uvjeti pretrage: Naziv="Bijeli šećer"; Prikaži samo carinske="Ne";     | Skupna izmjena                                  | n,Neaktivan''; Tip artik |
| Za grupiranje dovucite paslov željene kolone ovdje                     | 🦉 "Gašenje" artikala s liste                    |                          |
| Naziv                                                                  | 🛛 📝 "Aktiviranje" artikala s liste<br>- 🚵 Isnis | PDV J.M.                 |
| Bijeli šećer kristal 1/1 od šećerne repe                               | Se ropio                                        | 🗕 13,00 kg               |
| Bijeli šećer kristal 1/1 od šećerne trske                              |                                                 | 13,00 kg                 |
| Bijeli šećer kristal 5/1 od šećerne repe                               |                                                 | 13,00 pak                |
| Bijeli šećer kristal 5/1 od šećerne trske                              |                                                 | 13,00 pak                |
| Bijeli šećer kristal 50/1 od šećerne repe                              |                                                 | 13,00 pak                |
| Bijeli šećer kristal 50/1 od šećerne trske                             |                                                 | 13,00 pak                |

c) Za osobinu "Promjene poreznih stopa 2017" dodati vrijednost "Promjena stope s 13% na 25%"

| Lista artikala                                |                         | ×               |
|-----------------------------------------------|-------------------------|-----------------|
| Skupna izmjena vrijednosti artikala           |                         |                 |
| Osnovno                                       | Detalji                 | Osobine artikla |
| *dodaje vrijednost osobine (ne briše postojeć | će vrijednosti osobine) |                 |
| Osobina                                       | Vrijednost osobine      | <b>▲</b>        |
| Proizvođač                                    |                         |                 |
| Duljina                                       |                         |                 |
| Promjene poreznih stopa 2012                  |                         |                 |
| Promjene poreznih stopa 2013                  |                         |                 |
| Promjene poreznih stopa 2014                  |                         |                 |
| Širina                                        |                         |                 |
| Kolekcija                                     |                         |                 |
| Promjene poreznih stopa 2017                  | Promjena stope s 13     | 3% na 25% 🔹 🔹   |
| Spol                                          | Promjena stope s 1      | 3% na 25%       |
| Sport                                         | Promjena stope s 2      | 5% na 13%       |

- d) Pritisnuti "OK", čime će se svim artiklima koje su prethodno filtrirani dodijeliti navedena vrijednost
- e) Ponoviti korake a) d), dok svi artikli kojima se povećava porez na 25% ne dobiju vrijednost osobine
- Artiklima koji do 31.12.2016. imaju stopu 25%, a od 01.01.2017. će imati stopu od 13% potrebno je kroz katalog artikala za novokreiranu osobinu "Promjene poreznih stopa u 2017" dodijeliti novokreiranu vrijednost osobine "Promjena stope s 25% na 13%".
  - a) Filtrirati listu artikla (i aktivne i neaktivne) kojima treba smanjiti stopu na 13%
  - b) Odabrati akciju "Skupna izmjena"
  - c) Za osobinu "Promjene poreznih stopa 2017" dodati vrijednost "Promjena stope s 25% na 13%"
  - d) Pritisnuti "OK", čime će se svim artiklima koje smo prethodno filtrirati dodijeliti navedena vrijednost
  - e) Ponoviti korake a) d), dok svi artikli kojima se smanjuje porez na 13% ne dobiju vrijednost osobine

**Napomena**: dodavanje vrijednosti osobine moguće je napraviti pojedinačno za **svaki** artikl, ukoliko takvih artikala nema puno. Otvaranjem artikla, u kartici *"Osobine artikla"* dodamo odgovarajuću vrijednost osobine.

| Artikli                 |         |                 |                    |                 |                      |   |
|-------------------------|---------|-----------------|--------------------|-----------------|----------------------|---|
| Artikli                 |         |                 |                    |                 |                      |   |
| Osnovno                 | Detalji | Osobine artikla | Barcode            | Slikovni prikaz | Naknade zbrinjavanja |   |
| Osobina                 |         |                 | Vrijednost osobine | 9               |                      |   |
| Dobavljač               |         |                 |                    |                 |                      |   |
| Proizvođač              |         |                 |                    |                 |                      |   |
| Duljina                 |         |                 |                    |                 |                      |   |
| Promjene poreznih stopa | a 2012  |                 |                    |                 |                      |   |
| Promjene poreznih stopa | a 2013  |                 |                    |                 |                      |   |
| Promjene poreznih stopa | a 2014  |                 |                    |                 |                      |   |
| Širina                  |         |                 |                    |                 |                      |   |
| Kolekcija               |         |                 |                    |                 |                      |   |
| Promjene poreznih stopa | a 2017  |                 | Promjena stope s 3 | 25% na 13% 🛛    |                      | - |
| Spol                    |         |                 | Promjena stope s   | 13% na 25%      |                      |   |
| Sport                   |         |                 | Promjena stope s   | 25% na 13%      |                      |   |

### 3. Dodjela nove stope PDV-a

**OPREZ**: Ovaj korak je moguć tek nakon što smo unijeli sve dokumente u 2016 godini, a prije izrade prvog dokumenta u 2017. godini.

- Izmjena sa stope 13% na 25%
  - Otvoriti Katalozi/Artikli/Lista artikala.
    Pretražiti artikle (i aktivne i neaktivne) s osobinom "Promjene poreznih stopa u 2017" i vrijednosti osobine "Promjena stope s 13% na 25%":

| Lista artikala                         |                                      |    | ×        |
|----------------------------------------|--------------------------------------|----|----------|
| Unesite parametre prema kojima ć       | ie se formirati izvještaj            |    |          |
|                                        |                                      |    |          |
| Barcode:                               |                                      |    |          |
| Šifra:                                 |                                      |    |          |
| Naziv:                                 |                                      |    |          |
| Grupa artikala:                        | 4                                    |    |          |
| Podgrupa artikala:                     | <u></u>                              |    |          |
| Osobine artikala:                      | 2017: Promjena stope s 13% na 25% 💦  | D  |          |
| Napredna pretraga                      |                                      |    |          |
| Podgrupa 2 artikala:                   |                                      |    |          |
| Bez osobine:                           |                                      |    |          |
| Prikaži samo carinske:                 |                                      |    |          |
| Za web:                                |                                      |    |          |
| Tarifni broj:                          |                                      |    |          |
| Šifra ili strani naziv dob., napomena: |                                      |    |          |
| Status:                                | Aktivan,Neaktivan 🕽 🛛 🔍              |    |          |
| Tip artikla:                           | Trgovačka roba,Komisija,Proizvod 🛛 🕵 |    |          |
| Manje opcija                           |                                      | ОК | Odustani |

**Napomena**: Ukoliko na ovoj listi nisu svi artikli kojima treba bit postavljena nova stopa od 25%, znači da određenim artiklima nismo dodijelili vrijednost osobine *"Promjena stope s 13% na 25%"* za osobinu *"Promjene poreznih stopa 2017"*, čime je neophodno vratiti se na točku **2**, gdje ćemo i njima dodijeliti vrijednost osobine.

• Izmjenu obavljamo odabirom Skupne izmjene.

Mišom odabrati polje Tarifni broj (da budu podebljana slova) te dodijeliti stopu od 25%:

| Lista artikala                      |                                     |                 |
|-------------------------------------|-------------------------------------|-----------------|
| Skupna izmjena vrijednosti artikala |                                     |                 |
| Osnovno                             | Detalji                             | Osobine artikla |
|                                     |                                     |                 |
|                                     |                                     |                 |
|                                     |                                     |                 |
|                                     |                                     |                 |
|                                     |                                     |                 |
| Grupa:                              |                                     |                 |
| Podgrupa:                           |                                     |                 |
| Podgrupa (razina 2):                |                                     |                 |
| Rabatna grupa:                      |                                     |                 |
| Jedinica mjere:                     |                                     |                 |
| Tarifni broj:                       | PDV 25%                             |                 |
|                                     |                                     |                 |
|                                     |                                     |                 |
|                                     |                                     |                 |
| -za omog                            | ucayanje unosa kliknuti misem na na | azıv atributa   |
|                                     |                                     |                 |
|                                     |                                     |                 |
|                                     |                                     |                 |
|                                     |                                     |                 |
|                                     |                                     | UK Udustani     |

- Izmjena sa stope 25% na 13%
  - Otvoriti Katalozi/Artikli/Lista artikala.

Pretražiti artikle ( (i aktivne i neaktivne) s osobinom "Promjene poreznih stopa u 2017" i vrijednosti osobine "Promjena stope s 25% na 13%".

**Napomena**: Ukoliko na ovoj listi nisu svi artikli kojima treba bit postavljena nova stopa od 13%, znači da određenim artiklima nismo dodijelili vrijednost osobine *"Promjena stope s 25% na 13%"* za osobinu *"Promjene poreznih stopa 2017"*, čime je neophodno vratiti se na točku **2**, gdje ćemo i njima dodijeliti vrijednost osobine.

• Izmjenu obavljamo odabirom *Skupne izmjene*. Mišom odabrati polje **Tarifni broj** (da budu podebljana slova) te dodijeliti stopu od 13%

# 4. Ispisati popis robe koja je imala promjenu

Popis robe radimo odvojeno za artikle kojima se povećava stopa PDV-a, te posebno za artikle kojima se smanjuje stopa PDV-a.

- Promjena s 13% na 25%
  - Otvoriti *Maloprodaja/Ulazni dokumenti/Ispravak PDV iznosa (promjena stope)/Popis robe za promjenu stope* na dan 31.12.2016.

| Ritam Forms - [Dev                                                                                                    | velopment (poduzeće)] [2016]                                                                                                    |                           |              |
|----------------------------------------------------------------------------------------------------|----------------------------------------------------------------------------------------------------|---------------------------|--------------|
| Dokument <u>P</u> rikaz P <u>o</u> sta                                                                                                    | Popis robe za promienu stope                                                                                                    |                           | X            |
| 📑 📗 🝸 🔹 🚳 [<br>🛅 Izbornik 🙀 Favorit                                                                                                    | Unesite parametre prema kojima ć                                                                                                    | će se formirati izvještaj |              |
| Glavni Izbornik                                                                                                    | Radna jedinica:<br>Na dan:<br>Šifra:<br>Naziv:<br>Grupa artikala:<br>Podgrupa artikala:<br>Osobine artikala:<br>Uključi artikle s količinom nula:<br>Preračunata stopa:                                | M002;Maloprodaja 2        |              |
| Medu  Medu  Medu  Medu  Medu  Medu  Medu  Medu  Medu  Moral  Isprava  Isprava  No  Medu  Medu  Medu  Medu  Medu  Medu  Medu  No  Izlazni doku  Skladiška | Više opcija<br>k PDV iznosa (promjena stope)<br>vi ispravak PDV iznosa (promjena stope)<br>ta ispravak PDV iznosa (promjena stope)<br>pis robe za promjenu stope<br>be dobavljaču<br>arudžbe<br>umenti | 2                         | OK Odustani  |
| Connected to Server                                                                                                    |                                                                                                    |                           | Ritam d.o.o. |

Napraviti popis uz uvjet "preračunata stopa 11,504424%". Ova stopa odgovara stopi od 13%.

|                      |                                            | Jedinica       |                     |           |
|----------------------|--------------------------------------------|----------------|---------------------|-----------|
| <u>Šifra artikla</u> | Naziv artikla                              | mjere          | Količina lagera     | MPCI      |
| ab010                | Biieli šećer kristal 10/1 od šećerne trske | pak            | 1.000               | 40.62     |
| aa005                | Biieli šećer kristal 5/1 od šećerne repe   | pak            | 100.000             | 2.100.00  |
|                      |                                            |                | 101.000             | 2.140.620 |
|                      |                                            | iznos pdv-a po | preračunatoj stopi: | 246,27    |

Ponoviti pretragu, ali s preračunatom stopom od 20%. Ova stopa odgovara stopi od 25%.

|                      |                                            | Jedinica   |                     |           |
|----------------------|--------------------------------------------|------------|---------------------|-----------|
| <u>Šifra artikla</u> | Naziv artikla                              | тјеге      | Količina lagera     | MPCI      |
| ab010                | Bijeli šećer kristal 10/1 od šećerne trske | pak        | 1.000               | 40.62     |
| aa005                | Bijeli šećer kristal 5/1 od šećerne repe   | pak        | 100.000             | 2.100.00  |
|                      |                                            |            | 101.000             | 2.140.620 |
|                      | Izno                                       | s pdv-a po | preračunatoj stopi: | 428,12    |

#### Promjena s 25% na 13%

Popis robe za promjenu stope na dan 31.12.2016.

| Popis robe za promjenu stope      |                                     | ×           |
|-----------------------------------|-------------------------------------|-------------|
| Unesite parametre prema kojima    | će se formirati izvještaj           |             |
|                                   |                                     |             |
| Radna jedinica:                   | M002;Maloprodaja 2                  |             |
| Na dan:                           | 31.12.2016 📰                        |             |
| Šifra:                            |                                     |             |
| Naziv:                            |                                     |             |
| Grupa artikala:                   |                                     |             |
| Podgrupa artikala:                |                                     |             |
| Osobine artikala:                 | 2017: Promjena stope s 25% na 13% 💦 |             |
| Uključi artikle s količinom nula: |                                     |             |
| Preračunata stopa:                | 20%                                 |             |
| Više opcija                       |                                     | OK Odustani |

Napraviti popis uz uvjet "preračunata stopa 20%".

|                      |                        | Jedinica       |                     |            |
|----------------------|------------------------|----------------|---------------------|------------|
| <u>Šifra artikla</u> | Naziv artikla          | mjere          | Količina lagera     | MPCI       |
| 00058                | Sadnica masline Oblice | KOM            | 79.000              | 888.75     |
| 00502                | Sieme graha            | KOM            | 1.500.000           | 30.000.00  |
|                      |                        |                | 1.579.000           | 30.888.750 |
|                      |                        | iznos pdv-a po | preračunatoj stopi: | 6.177,75   |

Ponoviti pretragu, ali s preračunatom stopom od 11,504424%

| Šifra artikla | Naziv artikla          | Jedinica<br>miere  | Količina lagera     | MPCI       |
|---------------|------------------------|--------------------|---------------------|------------|
| 00058         | Sadnica masline Oblice | KOM                | 79.000              | 888.75     |
| 00502         | Sieme graha            | КОМ                | 1.500.000           | 30.000.00  |
|               |                        |                    | 1.579.000           | 30.888.750 |
|               |                        | iznos pdv-a - po - | preračunatoj stopi: | 3.553,57   |

# 5. Napraviti dokument(e) "Novi ispravak PDV iznosa (promjena stope)"

Dobivene iznose PDV-a upisati u dokument Novi ispravak PDV iznosa koji treba imati datum 01.01.2017.

Ako radimo obje promjene PDV-a s 13% na 25% i s 25% na 13%, zasebno ćemo dobivene iznose upisiti u dva različita dokumenta.

|                                                                                                    | ×           |
|----------------------------------------------------------------------------------------------------|-------------|
| Novi ispravak PDV iznosa (promjena stope)                                                                                      |             |
| Radna jedinica: M002;Maloprodaja 2 ···<br>Broj: <auto><br/>Datum: 01.01.2017 ▼<br/>Napomena: Promjena s 13% na 25% ····</auto> |             |
|                                                                                                    |             |
| Stopa PDV-a                                                                                                    | Iznos PDV-a |
| 25,00                                                                                                    | 428,12      |
| 13,00                                                                                                    | -246,27     |
| 5,00                                                                                                    | 0,00        |

Napomena: Iznos PDV-a za stopu s koje se mijenja unosimo u negativnom iznosu.

|                                                            |                                                                                 | ×           |
|------------------------------------------------------------|---------------------------------------------------------------------------------|-------------|
| Novi ispravak F                                            | PDV iznosa (promjena stope)                                                     |             |
| Radna jedinica: M0<br>Broj:<br>Datum: 01.<br>Napomena: Pro | 02;Maloprodaja 2 ···<br><auto><br/>01.2017 ▼<br/>mjena s 25% na 13% ····</auto> |             |
|                                                            |                                                                                 | <b></b>     |
| Stopa PDV-a                                                |                                                                                 | Iznos PDV-a |
| 25,00                                                      |                                                                                 | -6.617,75   |
| 13,00                                                      |                                                                                 | 3.353,57    |
| 5,00                                                       |                                                                                 | 0,00        |

# 6. Provjera u rekapitulaciji prometa

Razlika se vidi u rekapitulaciji prometa u zbroju obaju dokumenata:

428,12 - 246,27 - 6617,75 + 3353,57

-3082,33

=

| Rekapitulacija pror                                                                                                    | neta                                              |                                              |                                               |                                     |
|----------------------------------------------------------------------------------------------------|---------------------------------------------------|----------------------------------------------|-----------------------------------------------|-------------------------------------|
| Odabrani uvjeti pretrage :<br>Radna jedinica : M002;Maloprodaja 2<br>Od datuma : 01.01.2017<br>Do datuma : 01.02.2017       |                                                   |                                              |                                               |                                     |
| Donos: Ne<br>Tip artikla: Trgovačka roba,Komisija,Proizvod                                                                  |                                                   |                                              |                                               |                                     |
| Doros: Ne<br>Doros: Ne<br>Tip artikla: Trgovačka roba,Komisija,Proizvod                                                     | Nabavna vrijednost                                | Marža                                        | PDV                                           | Vrijednost rob                      |
| Doros: Ne<br>Tip artikla: Trgovačka roba, Komisija, Proizvod<br>DONOS                                                       | Nabavna vrijednost<br>0,00                        | <u>Marža</u><br>0,00                         | <b>PDV</b><br>0,00                            | Vrijednost rok                      |
| Doros: Ne<br>Tip artikla: Trgovačka roba, Komisija, Proizvod<br>DONOS<br>MAL - Ispravak PDV iznosa (promjej                 | Nabavna vrijednost<br>0,00<br>0,00                | <b>Marža</b><br>0,00<br>3.082,33             | PDV<br>0,00<br>-3.082,33                      | Vrijednost rol<br>0,0<br>0,0        |
| Donos: Ne<br>Tip artikla: Trgovačka roba, Komisija, Proizvod<br>DONOS<br>MAL - Ispravak PDV iznosa (promje)<br>Jlaz ukupno: | Nabavna vrijednost<br>0,00<br>0,00<br><b>0,00</b> | Marža<br>0,00<br>3.082,33<br><b>3.082,33</b> | PDV<br>0,00<br>-3.082,33<br>- <b>3.082,33</b> | Vrijednost rol<br>0,1<br>0,1<br>0,1 |

## 7. Izmjena cijena

Kod Maloprodaje se podrazumijeva da se maloprodajne cijene u maloprodajnim objektima ne mijenjaju. Ukoliko želite, možete obaviti <u>izmjenu cijena</u>.